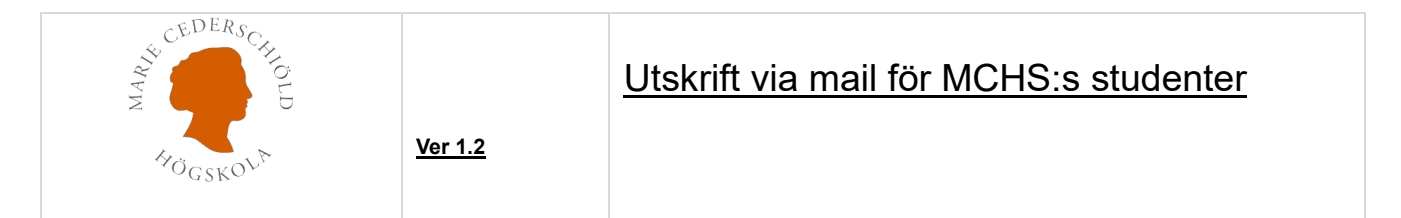

Detta dokument beskriver hur man som student kan skicka sin utskrift till skrivare på Marie Cederschiöld högskola från en smartphone, Ipad eller egen dator.

# Skicka ett mail till <u>printme@mchs.se</u> med bifogad PDF dokument.

| yra Urklipp<br>Spara ↑ Fr                                                                                                    | Calibri (Br<br>Calibri (Br<br>F K<br>Calibri (Br<br>F K<br>Calibri (Br<br>F K<br>Calibri (Br<br>F K<br>Calibri (Br<br>F K<br>Calibri (Br<br>F K<br>Calibri (Br<br>F K<br>Calibri (Br<br>F K<br>Calibri (Br<br>Calibri (Br)<br>Calibri (Br<br>Calibri (Br<br>Calibri (Br)<br>Calibri (Br<br>Calibri (Br)<br>Calibri (Br)<br>Calibri ( | ödtext) → 11 →<br>U Ξ → Ξ →<br>· Ξ = Ξ<br>irundläggande text                     | A^ A <sup>×</sup>                           | 요<br>Namn               | 0 Bifoga fil ~                    | P ~                        |                 |                          |                                  |                             |                               |   |
|----------------------------------------------------------------------------------------------------|----------------------------------------------------------------------------------------------------|----------------------------------------------------------------------------------|---------------------------------------------|-------------------------|-----------------------------------|----------------------------|-----------------|--------------------------|----------------------------------|-----------------------------|-------------------------------|---|
| Spara 个 F                                                                                                    | öregående objek                                                                                                    |                                                                                  | L                                           | *                       | C⊘ Länk →<br>Signatur →<br>Ta med | !<br>↓<br>Taggar īv        | Diktera<br>Röst | Känslighet<br>Känslighet | Avancerad<br>läsare<br>Avancerad | Viva<br>Insights<br>Tillägg | Visa<br>mallar<br>Mina mallar |   |
|                                                                                                    |                                                                                                    | t 🗼 Nästa objekt                                                                 | ස්ල Snabbut                                 | ıtskrift                | ÷                                 |                            |                 |                          |                                  |                             |                               |   |
|                                                                                                    | Från 🗸                                                                                                    | no-reply@esh.se                                                                  |                                             |                         |                                   |                            |                 |                          |                                  |                             |                               |   |
| Skicka                                                                                                    | Till                                                                                                    | printme@esh.se                                                                   |                                             |                         |                                   |                            |                 |                          |                                  |                             |                               |   |
|                                                                                                    | Kopia                                                                                                    |                                                                                  |                                             |                         |                                   |                            |                 |                          |                                  |                             |                               | _ |
| Î                                                                                                    | Hemlig kopia                                                                                                    |                                                                                  |                                             |                         |                                   |                            |                 |                          |                                  |                             |                               |   |
| L                                                                                                    |                                                                                                    |                                                                                  |                                             |                         |                                   |                            |                 |                          |                                  |                             |                               |   |
|                                                                                                    | Amne                                                                                                    | Biroga ditt PDF doi                                                              | ument i detta                               | e-postme                | delande                           |                            |                 |                          |                                  |                             |                               |   |
| IT Han                                                                                                    | ndbok ESH.pdf                                                                                                    | ~                                                                                |                                             |                         |                                   |                            |                 |                          |                                  |                             |                               |   |
| 401 KB                                                                                                    | 3                                                                                                    |                                                                                  |                                             |                         |                                   |                            |                 |                          |                                  |                             |                               |   |
| foga ditt PDI<br>okument kan<br>iskrift kan hä<br>irivarnas plav<br>impus Ersta<br>orridor Källar<br>itreplan<br>apphus Plan | F dokument i e<br>n skickas som e<br>imtas från valfr<br>cering.<br>e<br>3                                                                                                    | tt e-post till <u>printr</u><br>post till <u>printme@</u><br>i Toshiba skrivare/ | <u>ne@esh.se</u><br>från v<br>kopiator på c | valfritt e-<br>campus E | postsystem m<br>Ersta eller camj  | en kan enda<br>pus Sköndal | ast verifie     | ras av ett kor           | nto som finns                    | : registrera                | it på ESBH.                   |   |
| ampus Skönd                                                                                                    | lal                                                                                                    |                                                                                  |                                             |                         |                                   |                            |                 |                          |                                  |                             |                               |   |
| blioteket                                                                                                    | 5291)<br>1 - 5391) 24                                                                                                    |                                                                                  |                                             |                         |                                   |                            |                 |                          |                                  |                             |                               |   |
| tanför sal Ma                                                                                                    | andela                                                                                                    |                                                                                  |                                             |                         |                                   |                            |                 |                          |                                  |                             |                               |   |
|                                                                                                    |                                                                                                    |                                                                                  |                                             |                         |                                   |                            |                 |                          |                                  |                             |                               |   |

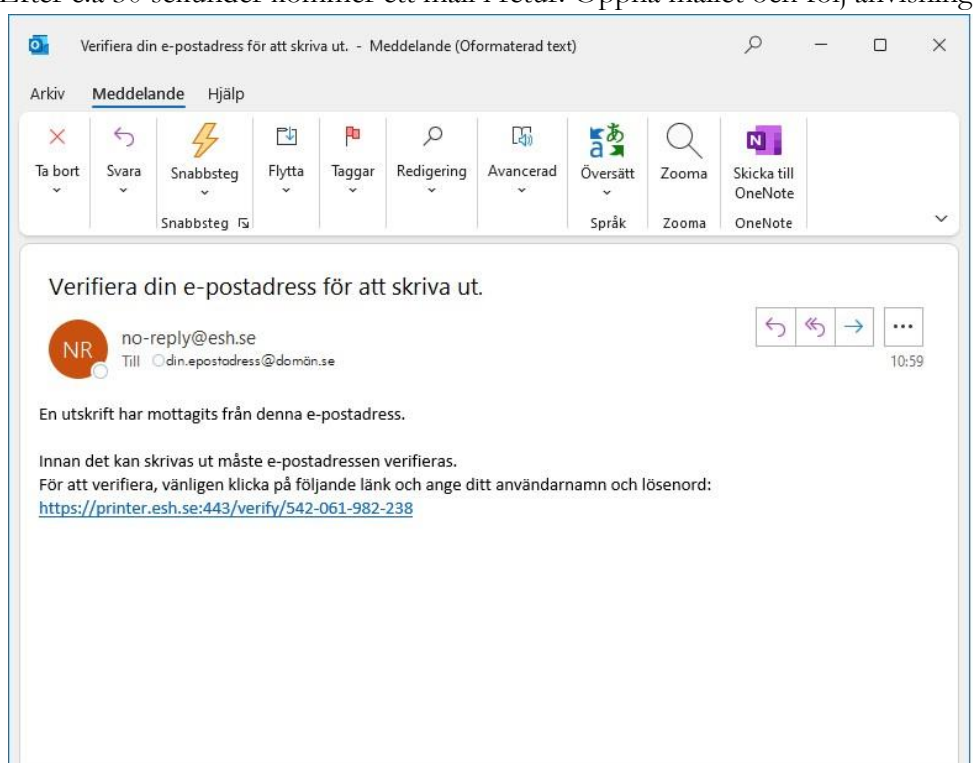

Efter c:a 30 sekunder kommer ett mail i retur. Öppna mailet och följ anvisningen.

Logga in enligt nedan.

## Studentkonto sjutecken@esh.se Lösenord (XXXXXXXX)(Samma som till övriga system)

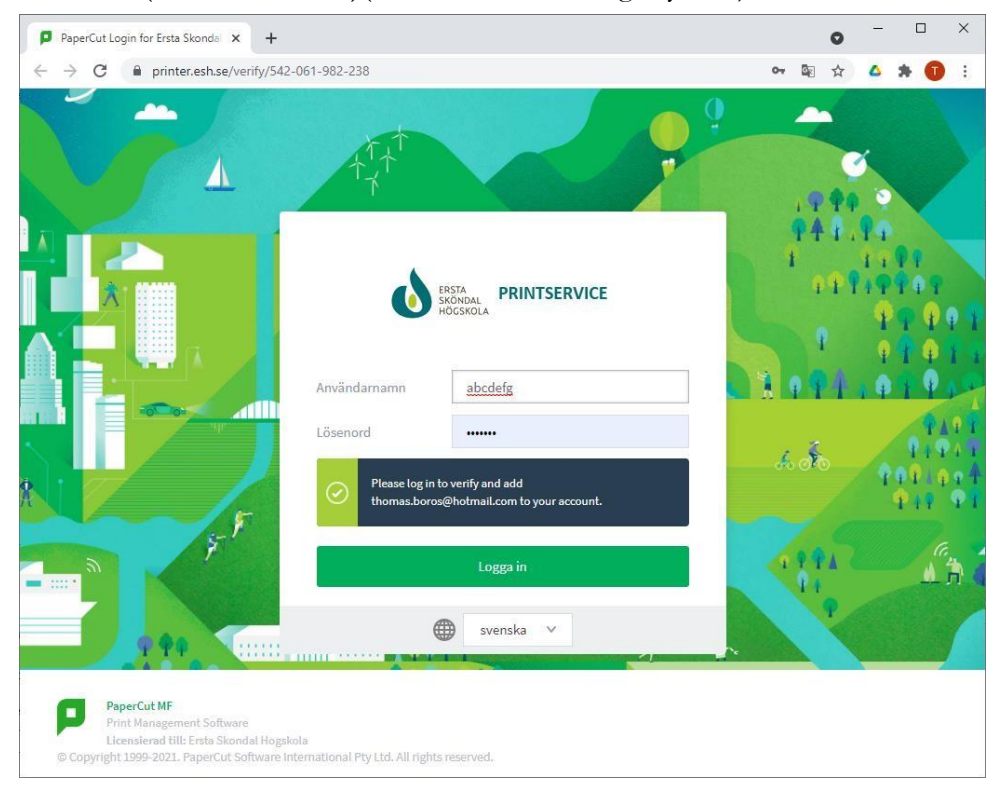

# Klicka på Fortsätt

| 📮 Logi                   | n  |                              | ×         | +                                                                                                    | •       | _ |     | × |
|--------------------------|----|------------------------------|-----------|----------------------------------------------------------------------------------------------------|---------|---|-----|---|
| $\leftarrow \rightarrow$ | C  | printer.esl                  | h.se/app  | ;jsessionid=node0tehrm8ty4i4q                                                                                    | ☆       | 4 | * 🕕 | : |
|                          | Di | in e-postadr<br>n du har nåj | ess din.a | Meddelande:<br>epostadress@domän.se är nu veri<br>som väntar kommer de nu att kon<br>er utskriftskö.<br>Fortsätt | ifierad | I |     |   |
| 4                        |    |                              |           |                                                                                                    |         |   |     | + |

# Klicka på OK

| Skriver ut                                               | × +                                                         |    | 0 | - |     | × |
|----------------------------------------------------------|-------------------------------------------------------------|----|---|---|-----|---|
| $\leftrightarrow$ $\rightarrow$ C $\bigcirc$ printer.esh | se/client?user=24thobo#page-job-list-tablet&ui-state=dialog | 07 | ☆ | ۵ | * 🕕 | : |
|                                                          |                                                             |    |   |   |     |   |
|                                                          |                                                             | _  |   |   |     |   |
|                                                          | Meddelande                                                  |    |   |   |     |   |
|                                                          | Your Email to Print job is ready to be processed.           |    |   |   |     |   |
|                                                          |                                                             | _  |   |   |     |   |
|                                                          | 0                                                           |    |   |   |     |   |
|                                                          |                                                             | -  |   |   |     |   |
|                                                          |                                                             |    |   |   |     |   |
|                                                          |                                                             |    |   |   |     |   |
|                                                          |                                                             |    |   |   |     |   |
|                                                          |                                                             |    |   |   |     |   |
|                                                          |                                                             |    |   |   |     |   |

# Klicka på din utskrift

| Arkiv Redigera Visa Favoriter V  | nt#page-job-list-tablet D ~ iii → @ Printing           | × 60 57 62                                    |
|----------------------------------|--------------------------------------------------------|-----------------------------------------------|
| 👍 👂 Förslag på webbplatser 🔻 🧿 B | 2Bshop 🕘 IPPIan 👖 Orderhistorik - Mina sidor 🐨 User Au | thentication 👖 LAN Assistans 🧐 WebAdmin 🎒 esh |
|                                  | TOSHIBA                                                | Printers                                      |
| Pending and Recent Jobs          |                                                        | Balance                                       |
| Pending Release                  | Posten transport lapp.pdf<br>14:18:08 0,50 kr Pages: 1 | 0,00 kr                                       |
|                                  |                                                        | Job Info                                      |
|                                  |                                                        | Select a job to display more info.            |
|                                  |                                                        |                                               |
|                                  |                                                        |                                               |
|                                  |                                                        |                                               |
|                                  |                                                        |                                               |
|                                  |                                                        |                                               |
|                                  |                                                        |                                               |
| Sign Out                         |                                                        | User: thob                                    |

#### Sidan nedan visar bl.a kostnaden för vald utskrift.

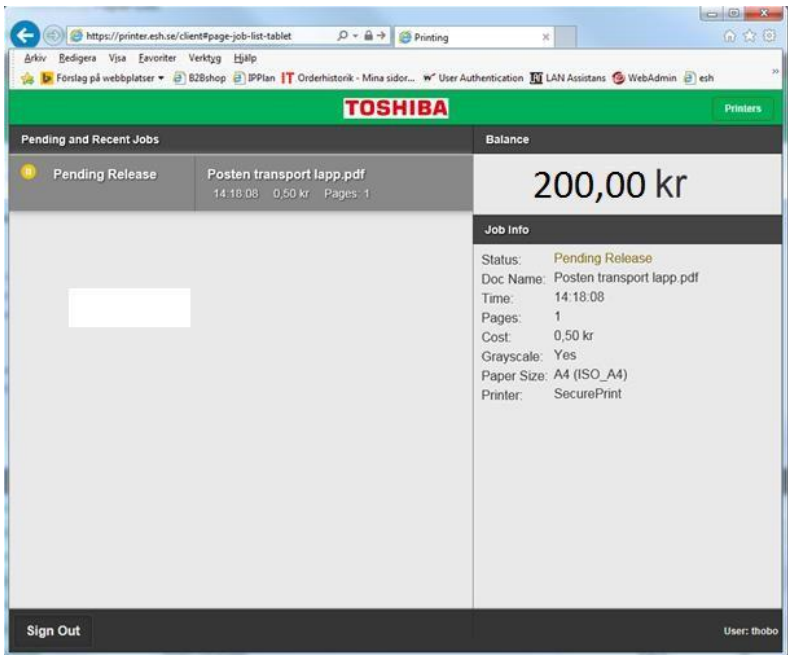

Gå till valfri Toshiba skrivare/kopiator för att skriva ut din utskrift. Identifiera dig med din passerbricka. (Samma som till entrédörrar) Om du inte har en passerbricka kan du logga in genom att trycka på "ID/Lösenord".

| ANV.AUTENTISERING |                                        |
|-------------------|----------------------------------------|
| Dra kortet        |                                        |
|                   |                                        |
|                   | Tryck om du ej har kort<br>ID/LÔSENORD |
| HITTADE USB       | 2015/03/30 JOBBSTATUS                  |

Logga in enligt nedan.

**Studentkonto** (sjutecken@esh.se)

Lösenord (XXXXXXXX)(Samma som till övriga system)

| TOSHI                                   | BASecure S                                                                                          |
|-----------------------------------------|----------------------------------------------------------------------------------------------------|
| Unknown card, acc<br>enter your network | ess to device functions is denied. To associate this card with your account, username and password. |
| Username:                               | abcdefg                                                                                             |
| Password:                               | ******                                                                                              |
|                                         | Associate Card                                                                                      |
|                                         |                                                                                                    |
|                                         |                                                                                                    |
|                                         |                                                                                                    |
|                                         | PaparOut ME 14.3 30615                                                                              |
|                                         | PaperCut MF 14.3.30615                                                                              |

### Lyckad inloggning

| Card association successful.                                                    |                                    |
|---------------------------------------------------------------------------------|------------------------------------|
| Your card is now associated with your user account. Please to access functions. | logout and re–login with your card |
|                                                                                 |                                    |
|                                                                                 |                                    |
|                                                                                 |                                    |
|                                                                                 | PaperCut MF 14.3.30615             |

Klicka på välj utskrifter

| TOSHI                | <b>BA</b> Secure<br>Print | 8     |                 |          |             |            |
|----------------------|---------------------------|-------|-----------------|----------|-------------|------------|
| Välkommen, Förnam    | n.Efternamn               |       |                 |          |             |            |
| Utskrifter som vänta | r på att skrivas u        | ıt:   |                 |          |             |            |
| Utskrifter:          | 4                         |       |                 | Välj uts | krifter     |            |
| Din kopia/scan/fax k | ommer att dras f          | irân: |                 |          |             |            |
| Användarnami         | Förnamn.Efte              | rnamn |                 |          |             |            |
| Kostnadsställ        | e: Personligt ko          | onto  |                 |          |             |            |
| Saldo:               | 200,00 kr.                |       |                 |          |             |            |
|                      |                           |       |                 |          |             |            |
|                      |                           |       |                 |          |             |            |
|                      |                           |       |                 |          |             |            |
|                      |                           | User: | Förnamn.Efterna | mn       | PaperCut MF | 14.3.30615 |

Hantera din utskrift genom att trycka Skriv ut eller Avbryt

| TO       |                                       | Uppdate | odatera Skriv ut sam<br>Till |           |           |
|----------|---------------------------------------|---------|------------------------------|-----------|-----------|
| Tid      | Dokument                              | Sidor   | Kostnad                      |           |           |
| 16:31:55 | Microsoft Word – nt prestanda_sv.docx | 15      | 1,50 kr.                     | Skriv ut  | Avbryt    |
| 16:31:45 | Microsoft Word – Externa IP.docx      | 1       | 0,10 kr.                     | Skriv ut  | Avbryt    |
| 16:31:26 | Microsoft Word – SQL Script 1.docx    | 2       | 0,40 kr.                     | Skriv ut  | Avbryt    |
| 16:31:13 | Microsoft Word – Mobile App.docx      | 1       | 0,20 kr.                     | Skriv ut  | Avbryt    |
|          |                                       |         |                              |           |           |
|          | User: Förnamn.E                       | fternam | n Pa                         | perCut MF | 14.3.3061 |

Lycka till

Mvh IT-avdelningen